Web からの文献複写依頼の仕方

文献複写をする場合、2通りの方法があります。

- ・ オンライン上から申込む
- ・ 紙ベースで申込む

ここでは、Webを利用したオンライン上からの文献複写依頼を説明します。

最初に、必ず本学の所蔵を検索してください。なければ NACSIS 目録で検索します。

依頼文献を検索します。 検索条件入力 ページで検索窓に検索条件を入力し、検索ボ タンをクリックします。

(入力項目)

(例)雑誌名 : 「千葉看護学会会誌」

| H MANY 26 - MIGIUSUIL MICHIEL CADIOLEI                                                                                                    |                                                                                                    |
|----------------------------------------------------------------------------------------------------|----------------------------------------------------------------------------------------------------|
| イル(E) 編集(E) 表示(V) お気に入り(A) ツール(E) ヘルブ(H)                                                                                                    |                                                                                                    |
| 戻る 🗸 🕥 - 💌 🛃 🔥 💭 検索 📌 お気に入り 🚳                                                                                                    | N 57 17 19 😪 🔜 🗔                                                                                                    |
| 120 a http://library.fukuoka-pu.ac.ip/mvlimedio/search/search-inp                                                                                                    |                                                                                                    |
| 岡県立大学附属図書館                                                                                                    | 本学所蔵にチェックが ■図書館本-ムページ                                                                                                    |
| 校家条件入力                                                                                                    | 人っているか確認!                                                                                                    |
| Q、簡易検索 III 詳細検索                                                                                                    |                                                                                                    |
| <ul> <li>・対象データベース</li> <li>・ ③本学所</li> <li>・ 資料の種類</li> <li>・ 図図書 ■</li> </ul>                                                                                                    | <ul> <li>蔵 ○NACSIS目録</li> <li>図雑誌 図雑誌巻号</li> </ul>                                                                                        |
| ●一覧表示方法: タイトル順 🛛 🖌 10件デニ                                                                                                    |                                                                                                    |
| 検索結果詳細:雑誌(NACSIS目録)                                                                                                    |                                                                                                    |
| 検索条件入力 > 検索結果一覧 > 検索結果詳細                                                                                                    |                                                                                                    |
| 様素条件入力>検索結果→覧>検索結果詳細<br>▲ 前へ 次へ > 1/1件   千葉 看護学会会誌 = Journal of Chil   チバ カンゴ ガッカイ カイシ   千葉:千葉看護学会,1996-                                                                                                    | ba Academy of Nursing Science / 千葉看護学会 [編]                                                                                                |
| <ul> <li>株奈条(4入力&gt; 検索結果一覧&gt; 検奈結果詳細</li> <li>(前へ 次へ)&gt; 1/1件</li> <li>千葉看護学会会誌 = Journal of Chil<br/>チバカンゴ ガッカイカイシ</li> <li>千葉:千葉看護学会,1996-</li> <li>(複写を依頼)</li> </ul>                                                                                                    | ba Academy of Nursing Science / 千葉看護学会 [編]                                                                                                |
| 様素条(4入力>検索結果一覧>検索結果詳細<br>▲前へ 次へ》 1/1件<br>千葉看護学会会誌 = Journal of Chil<br>チバカンゴガッカイカイシ<br>千葉:千葉看護学会、1996-<br>複写を依頼<br>●創刊・終刊: Vol. 1, no. 1 (Mar. 1996)-<br>●出版国 :日本                                                                                                    | ba Academy of Nursing Science / 千葉看護学会 [編]                                                                                                |
| 株奈条(4入力> 検索結果一覧> 検索結果詳細   ◆前へ 次へ> 1/1件   千葉 看護学会会誌 = Journal of Chil   デバカンゴ ガッカイカイシ   千葉: 千葉看護学会, 1996-    複写を依頼   ・創刊・終刊: Vol. 1, no. 1 (Mar. 1996)-   ・出版国 :日本   ・根理書語:日本語(jpn)   本文言語:日本語(jpn)                                                                                                    | ba Academy of Nursing Science / 千葉看護学会 [編]<br>本学に                                                                                         |
| <ul> <li>株奈会(4入力&gt; 検索結果-覧&gt; 検索結果詳細</li> <li>(前へ 次へ)&gt; 1/1件</li> <li>千葉看護学会会誌 = Journal of Chil<br/>チバカンゴ ガッカイカイシ</li> <li>千葉:千葉看護学会,1996-</li> <li>(複写を依頼)</li> <li>創刊・終刊: Vol. 1, no. 1 (Mar. 1996)-</li> <li>・出版国 :日本</li> <li>・標題言語:日本語 (jpn)</li> <li>・本文言語:日本語 (jpn)</li> <li>・同体情報:千葉看護学会 (チバカノゴ ガッカ</li> </ul>                                                                                                    | ba Academy of Nursing Science / 千葉看護学会 [編]<br>本学に所蔵がない場合、NACSIS 目                                                                         |
| <ul> <li>株奈会(4入力&gt; 検索結果=覧&gt; 検索結果詳細</li> <li>(新へ ☆へ &gt; 1/1件</li> <li>千葉看護学会会誌 = Journal of Chil<br/>チバカンゴガッカイカイシ</li> <li>千葉:千葉看護学会,1996-</li> <li>2割刊・終刊: Vol. 1, no. 1 (Mar. 1996)-</li> <li>・出版国 :日本</li> <li>・標題言語:日本語(jpn)</li> <li>本文言語:日本語(jpn)</li> <li>・可体情報:千葉看護学会(チバカンゴガッカ・</li> <li>NCID : AA11354292</li> </ul>                                                                                                    | ba Academy of Nursing Science / 千葉看護学会 [編]<br>本学に所蔵がない場合、NACSIS 目<br>にチェックをし、検索をかけると・・                                                    |
| <ul> <li>株奈会(4入力&gt; 検索結果=覧&gt; 検索結果詳細</li> <li>(新へ 泳へ &gt; 1/1件</li> <li>千葉看護学会会誌 = Journal of Chil<br/>チバカンゴガッカイカイシ</li> <li>千葉:千葉看護学会,1996-</li> <li>20割刊・終刊: Vol. 1, no. 1 (Mar. 1996)-</li> <li>・出版国 :日本</li> <li>・構題言語:日本語(jpn)</li> <li>・本文言語:日本語(jpn)</li> <li>・可体情報:千葉看護学会(チバカンゴガッカ・</li> <li>NCID : AA11354292</li> <li>ISSN : 13448846</li> </ul>                                                                                                    | ba Academy of Nursing Science / 千葉看護学会 [編]<br>本学に所蔵がない場合、NACSIS E<br>にチェックをし、検索をかけると・・<br>索結用詳細・雑誌(NACSIC 日録)                             |
| 様素条(4入力> 検索結果一覧> 検索結果詳細<br>(前へ 法へ > 1/1件<br>千葉看護学会会誌 = Journal of Chil<br>デバカンゴガッカイカイシ<br>千葉:千葉看護学会,1996-<br>複写を依頼<br>- 創刊・終刊: Vol. 1, no. 1 (Mar. 1996)-<br>・出版国 :日本<br>- 標題言語:日本語 (jpn)<br>- 本文言語:日本語 (jpn)<br>- のに回 : AA11354292<br>- ISSN : 13448846<br>- 番号 : NDLPN:00105459                                                                                                    | ba Academy of Nursing Science / 千葉看護学会 [編]<br><sup>イ)</sup><br><sup>イ)</sup>                                                              |
| <ul> <li>株素条(4入力&gt; 検索結果一覧&gt; 検索結果詳細</li> <li>(前へ 次へ)&gt; 1/1件</li> <li>千葉看護学会会誌 = Journal of Chill<br/>チバカンゴガッカイカイシ</li> <li>千葉:千葉看護学会,1996-</li> <li>(複写を依頼)</li> <li>創刊・終刊: Vol. 1, no. 1 (Mar. 1996)-</li> <li>出版国 : 日本</li> <li>●標題言語:日本語 (jpn)</li> <li>●本文言語:日本語 (jpn)</li> <li>●可体情報:千葉看護学会(チバカンゴガッカ)</li> <li>NCID : AA11354292</li> <li>ISSN : 13448846</li> <li>●番号 : NDLPN:00105459</li> <li>●所蔵: 29(牛</li> </ul>                                    | ba Academy of Nursing Science / 千葉看護学会 [編]<br><sup>イ)</sup><br>本学に所蔵がない場合、NACSIS 目<br>にチェックをし、検索をかけると・・<br>索結果詳細:雑誌 (NACSIC 目録)<br>出てきます。 |
| <ul> <li>株奈保入力&gt; 検奈結果一覧&gt; 検奈結果詳細</li> <li>(前へ 次へ)&gt; 1/1件</li> <li>千葉看護学会会誌 = Journal of Chill<br/>チバカンゴ ガッカイカイシ</li> <li>千葉: 千葉看護学会, 1996-</li> <li>(推写を依頼)</li> <li>創刊・終刊: Vol. 1, no. 1 (Mar. 1996)-</li> <li>出版国 : 日本</li> <li>●機理言語 : 日本語 (jpn)</li> <li>●本文言語 : 日本語 (jpn)</li> <li>●団体情報 : 千葉看護学会 (チバカンゴ ガッカ・</li> <li>NCID : AA11354292</li> <li>ISSN : 13448846</li> <li>番号 : NDLPN:00105459</li> <li>●所蔵 : 29(件</li> <li>WebCatで他大学の所蔵を見る</li> </ul> | ba Academy of Nursing Science / 千葉看護学会 [編]<br>本学に所蔵がない場合、NACSIS 目<br>にチェックをし、検索をかけると・・<br>索結果詳細:雑誌 (NACSIC 目録)<br>出てきます。                  |

複写依頼ボタンがあるので、クリックします。

ログイン画面が出て来ますので、利用者 ID とパスワードを入力してください。 利用者 ID と初期パスワードは福岡県立大学カードの ID 番号になります。

パスワードは個人で変えられます。

|     | ログイン                                                                                                    |                                              |
|-----|----------------------------------------------------------------------------------------------------|----------------------------------------------|
| 6.9 |                                                                                                    |                                              |
|     | ▲ 入力<br>利用者IDとバスワードを入力して「ログイン」ボタンをクリックしてください。<br>利用者ID:<br>パスワード:                                                                                                   |                                              |
|     | マイライブラリでの操作が終了したら、必ずログアウトしてください。<br>ログアウトするには、画面上部の「ログアウト」ボタンをクリックします。<br>ログインしてからログアウトするまでの間、システムはこのウィンドウでの操作をあ<br>ログアウトしないまま放置すると最悪の場合、あなたの個人情報が他人に漏れたり<br>があります。 | なたによるものと判断して動作します。<br>し、あなたの名義で依頼などの操作をされてしま |

## 文献複写依頼:入力画面が出てきます。

できるだけ、詳しく正確に情報を入力して下さい。情報記入欄を詳細に書かないと正しい 複写が申込まれない可能性があります。

| ●論文著者名       | 著者名・論文名は被                                                                 |
|--------------|---------------------------------------------------------------------------|
| ●論文名         | 合は必ず記入して                                                                  |
| ▣誌名(書名) (必須) | 「千葉看護学会会誌 = Journal of Chiba Academy of Nursing       Science / 千葉看護学会[編] |
| ●巻号          |                                                                           |
|              | <br>巻(号)の形式で入力してください。例:1巻2号の場合 1(2)                                       |
| ●出版年         |                                                                           |
| ●ページ         |                                                                           |
| ●出版社         |                                                                           |
| • ISSN       | 13448846                                                                  |
| •ISBN        |                                                                           |
| ●利用者         | · 福岡太郎(0090000)                                                           |
| ●メールアドレス     | tosyo7@fukuoka-pu.ac.jp                                                   |
| ●通信欄・その他の    | り連絡先: 連絡事項はこちらに記入してください。                                                  |
|              | ・<br>携帯露託悉号や携帯メールマドレフを入力してください。                                           |

| 入力 … 確認 … 完了                 |                                                                        | 🛞 検索 🕧                       |
|------------------------------|------------------------------------------------------------------------|------------------------------|
| ●論文著者名                       | : 中村美和                                                                 |                              |
| ●論文名                         | : 化学療法を受ける小児がんの子どもの口内炎に対する<br>す看護援助                                    | セルフケアを促                      |
| ▣誌名(書名) (必須                  | :<br>千葉看護库会会誌 = Journal of Chiba Academy of Nu<br>Science / 千葉看護学会 [編] | irsing                       |
| ●巻号                          | : 10(1)                                                                |                              |
|                              | 巻(号)の形式で入力してください。例:1巻2号の場合 1(2)                                        |                              |
| ●出版年                         | 2004                                                                   |                              |
| <ul> <li>ページ</li> </ul>      | 18-25                                                                  |                              |
| ●出版社                         | / 千葉:千葉看護学会, 1996-                                                     |                              |
| •ISSN /                      | 13448846                                                               |                              |
| •ISBN                        |                                                                        |                              |
| ●利用者                         | 福岡太郎(0090000)                                                          |                              |
| <ul> <li>メールアドレス</li> </ul>  |                                                                        |                              |
| ●支払区分                        | : 私費 🖌                                                                 |                              |
| ●通信欄                         | :                                                                      | ~                            |
|                              |                                                                        |                              |
|                              | · · · · · · · · · · · · · · · · · · ·                                  |                              |
|                              | -                                                                      |                              |
|                              |                                                                        |                              |
| 情報に間違えがな                     | いれば、この内容で依頼ボタンをクリ                                                      | リックします。                      |
|                              |                                                                        |                              |
|                              | 具:唯認                                                                   |                              |
| 「 人刀 … 1422 … 元了             |                                                                        | CONFIRM CONTINUE             |
| ●論文著者名 :□                    | 村美和                                                                    |                              |
| <ul> <li>■論文名 : 们</li> </ul> | 学療法を受ける小児がんの子どもの口内炎に対す                                                 | るセルフケアを促す看護援助                |
| ●誌名(書名) : ∃                  | 葉看護学会会誌 = Journal of Chiba Academy of                                  | Nursing Science / 千葉看護学会 [編] |
| ●巻号 : 1                      | D(1) /                                                                 |                              |
| ●出版年 : 2                     | 004 /                                                                  |                              |
| ●ページ :1                      | 3-25 /                                                                 |                              |
| ●出版社  :∃                     | 葉 斤葉看護学会, 1996-                                                        | * ^                          |
| ●ISSN ÷ 1                    | 3448846 この時、                                                           | 小ダンは何回も押さ                    |
| •ISBN :                      | / 」 ないで下                                                               | さい!                          |
| •利用者 /                       | ā岡太郎 ( 00900000 )                                                      |                              |
| •メールアドレス/:                   |                                                                        |                              |
| ●支払区分/:私                     | 費                                                                      |                              |
|                              |                                                                        |                              |
|                              |                                                                        |                              |
| 通信欄 この内容で依頼                  | 修正 [中止]                                                                |                              |

| <ul> <li>①依頼を受け付けまし</li> <li>●申込番号 :</li> <li>●申込日 :</li> <li>●論文著者名 :</li> </ul> | した。内容は以下のとおりです。<br>WRC00004<br>2006/04/12 | 申し込み番号と申込日は状況を問い合わせ時などに使<br>番号ですので、控えをとっておくことをお勧めします。 |
|-----------------------------------------------------------------------------------|-------------------------------------------|-------------------------------------------------------|
| <ul> <li>申込番号 :</li> <li>申込日 :</li> <li>論文著者名 :</li> </ul>                        | WRC00004<br>2006/04/12                    | 番号ですので、控えをとっておくことをお勧めします。                             |
| ●申込日 :<br><br>●論文著者名:                                                             | 2006/04/12                                |                                                       |
| ●論文著者名∶                                                                           |                                           |                                                       |
|                                                                                   | 中村美和                                      |                                                       |
| •論文名 : 化学療法を受ける小児がんの子                                                             |                                           | もの口内炎に対するセルフケアを促す看護援助                                 |
| ●誌名(書名) :                                                                         | 千葉看護学会会誌 = Journal of C                   | Chiba Academy of Nursing Science / 千葉看護学会 ।           |
| <ul> <li>●巻号</li> <li>二</li> </ul>                                                | 10(1)                                     |                                                       |
| ●出版年 :                                                                            | 2004                                      |                                                       |
| ●ページ :                                                                            | 18-25                                     |                                                       |
| ●出版社  ∷                                                                           | 千葉 : 千葉看護学会, 1996-                        |                                                       |
| •ISSN :                                                                           | 13448846                                  |                                                       |
| <ul> <li>●利用者 :</li> </ul>                                                        | 福岡太郎(00900000)                            |                                                       |
| ●支払区分──:                                                                          | 私費                                        |                                                       |

終了する場合は、右上に「ログアウト」がありますので必ずログアウトをクリックし、 「ログアウトしました」となったら「終了」をクリックして下さい。

依頼した内容や、文献の到着状況は、マイライブラリから確認できます。

文献の複写依頼:完了画面が出てきたら、複写依頼が終了です。

| <b>福岡県立大学附属図書館</b>      | ■図書館ホームページへ<br>? ヘルプ E English |
|-------------------------|--------------------------------|
| ▲ 1 マイライブラリ             | A RUSPOF                       |
|                         | 🛞 検索                           |
| (11) お知らせ               |                                |
| お知らせはありません。             |                                |
|                         |                                |
| 入手待ちの資料                 |                                |
|                         |                                |
| 人手持ちの直接にもりません。          |                                |
| 🎳 借用中の資料                |                                |
| ■ 1件の資料を借りています。 👐 詳細を見る |                                |
|                         |                                |
| 💕 マイフォルダ                |                                |
|                         |                                |
| 操作メニュー                  |                                |
| ■ 依頼                    |                                |
| 文献の複写                   |                                |
| 🌌 資料の借用                 |                                |